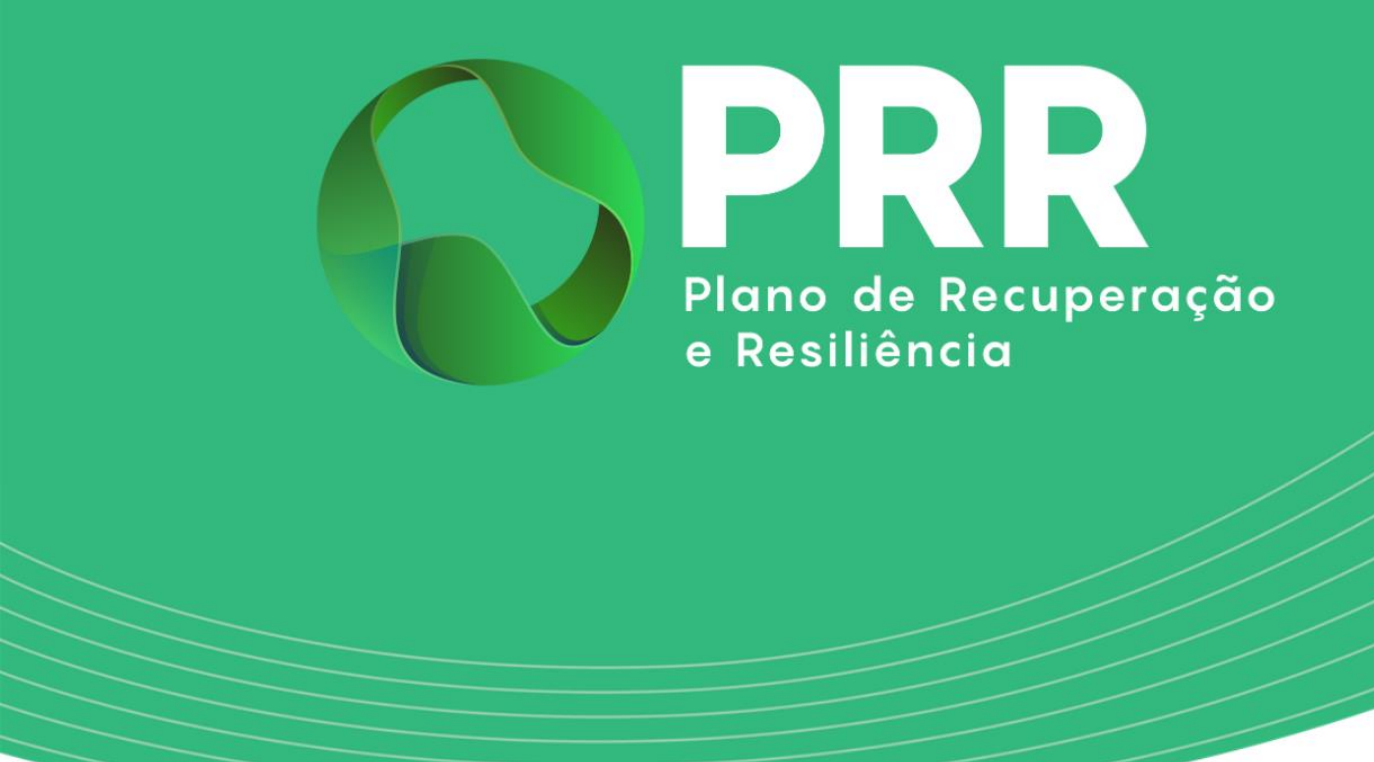

# **GUIA DE APOIO**

## Preenchimento do Relatório de Progresso «Rede Nacional de Polos de Inovação Digital (DIH)»

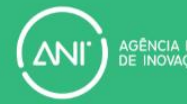

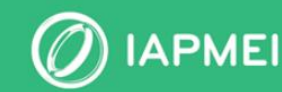

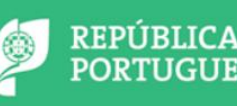

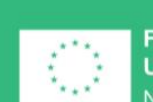

Financiado pela União Europeia NextGenerationEU

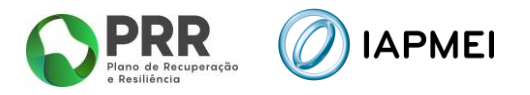

### ÍNDICE

| GUIA DE APOIO AO PREENCHIMENTO DO RELATÓRIO DE PROGRESSO                       | 3 |
|--------------------------------------------------------------------------------|---|
| 1. Relatório de Progresso                                                      | 3 |
| 1.1 Progresso Global do DIH                                                    | 4 |
| 1.2 Fundamentação dos desvios de execução técnica, riscos e ações de mitigação | 4 |
| 1.3 RTCS (Relatório Técnico de Caracterização de Serviço)                      | 4 |
| 1.4 Ações de Dinamização do DIH                                                | 7 |

#### **CONTROLO DO DOCUMENTO**

| Versão | Data      | Descrição de Atualização                                                                                                    |
|--------|-----------|----------------------------------------------------------------------------------------------------|
| V01    | 03JUN2024 | Versão Inicial do Guia de Apoio ao Preenchimento do Relatório de Progresso<br>– «Rede Nacional de Polos de Inovação Digital (DIH)» |

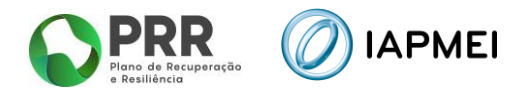

# GUIA DE APOIO AO PREENCHIMENTO DO RELATÓRIO DE PROGRESSO

#### **1. RELATÓRIO DE PROGRESSO**

Os Relatórios de Progresso são submetidos uma vez em cada trimestre, sendo o prazo para submissão o último dia do mês seguinte após término do trimestre civil (dia 31 janeiro, 30 de abril, 31 de julho e 31 de outubro).

O relatório referente ao período a decorrer encontra-se na situação **Por Iniciar**, passando à situação de **Em Preenchimento** quando é efetuada a primeira gravação.

O Relatório de Progresso encontra-se no módulo "Execução", sendo possível apenas ao líder do consórcio visualizar, preencher e submeter o Relatório.

| Consola<br>IAPMEI<br>Incentivos PRR        | ) IAPM | IEI                    |
|--------------------------------------------|--------|------------------------|
| ☆ Lista de projetos                        |        | N.º Designação d       |
| Visão global                               |        |                        |
| Notificações                               |        | lupho 2024             |
| Termo de Aceitação                         | 0      | Juino 2024             |
| IBAN                                       |        | Por iniciar            |
| Execução 🗸                                 |        | consultar aqui         |
| <ul> <li>Relatório de Progresso</li> </ul> |        | Entrega até 15-07-2024 |

Para auxiliar o preenchimento do Relatório, existe um link de acesso direto ao Guia de Preenchimento que permite o acesso ao Guia em formato PDF.

Acedendo ao Relatório de Progresso, encontra-se para preenchimento por parte do Líder do Consórcio o **Progresso Global do DIH**, a **Fundamentação dos desvios de execução técnica**, riscos e ações de mitigação, o Relatório Técnico de Caracterização de Serviço (RTCS) e as Ações de dinamização do DIH.

| Consola<br>IAPMEI<br>Incentivos PRR | ) IAPMEI                                             |                                                         |                             |                       | <del>≴</del> ≁ Sair  |
|-------------------------------------|------------------------------------------------------|---------------------------------------------------------|-----------------------------|-----------------------|----------------------|
| ★ Lista de projetos                 | N.º Designação do Projecto<br>Medida                 |                                                         |                             |                       | 👗 Gestor do projek   |
| Visão global                        | Eneropia Contratual                                  |                                                         |                             |                       |                      |
| Notificações                        | Relatório de progresso                               |                                                         |                             | Cuia de Preenchimento | +) Sair do relatório |
| Termo de Aceitação                  | tineste 12/2024                                      | Por iniciar                                             |                             |                       |                      |
| IBAN                                | 301110 2024                                          | ▲ Submissilo obrigatória até 31-67-2024                 |                             |                       |                      |
| Execução                            | Progresso global mineral tot seminaria               |                                                         |                             |                       |                      |
| Relatório de Progresso              |                                                      |                                                         |                             |                       |                      |
|                                     |                                                      |                                                         |                             |                       |                      |
|                                     |                                                      |                                                         |                             |                       |                      |
|                                     |                                                      |                                                         |                             |                       | 6                    |
|                                     |                                                      |                                                         |                             |                       |                      |
|                                     | Fundamentação dos desvios de ex                      | tecução técnica, riscos e ações de mitigação (Malme 20) |                             |                       |                      |
|                                     |                                                      |                                                         |                             |                       |                      |
|                                     |                                                      |                                                         |                             |                       |                      |
|                                     |                                                      |                                                         |                             |                       | 4                    |
|                                     |                                                      |                                                         |                             |                       |                      |
|                                     | RTCS (Relatório Técnico de Caracterização de Serviço | ) 🕈 Adrienar                                            |                             |                       |                      |
|                                     | Não foram encontrados registos.                      |                                                         |                             |                       |                      |
|                                     |                                                      | _                                                       |                             |                       |                      |
|                                     | Ações de dinamização do DIH 🔹 🗚                      |                                                         |                             |                       |                      |
|                                     | Não foram encontrados registos.                      |                                                         |                             |                       |                      |
|                                     |                                                      |                                                         | 원 Validar 🔒 Gravar 🚺 Submet |                       |                      |

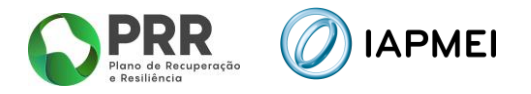

O preenchimento do relatório pode ser efetuado por fases, bastando para isso que o beneficiário selecione o botão B Gravar

#### 1.1 PROGRESSO GLOBAL DO DIH

Neste campo o beneficiário deve apresentar uma breve overview do progresso do DIH, indicando, nomeadamente, o Progresso global do DIH, o número total de serviços e a percentagem de progresso.

## **1.2** FUNDAMENTAÇÃO DOS DESVIOS DE EXECUÇÃO TÉCNICA, RISCOS E AÇÕES DE MITIGAÇÃO

Neste campo o beneficiário deve justificar os desvios face à execução prevista e, em particular, identificar os potenciais constrangimentos que possam dificultar a execução do projeto, bem como identificar as medidas propostas para a sua mitigação, desvios e correções realizadas.

#### 1.3 RTCS (RELATÓRIO TÉCNICO DE CARACTERIZAÇÃO DE SERVIÇO)

O preenchimento do relatório pode ser efetuado por fases, bastando para isso que o beneficiário selecione o botão <u>+ Adicionar</u> sempre que seja necessário acrescentar um RTCS.

Esta operação abre uma janela na qual o beneficiário deverá preencher os respetivos dados.

<u>Nota</u> – Deverá clicar no botão Gravar de modo a permitir o upload dos vários elementos solicitados.

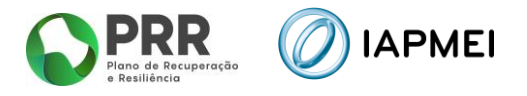

| (Selecionar)                                                                                                    |                                                                                                    |                                                                                                    | ~                                                                                                    |
|----------------------------------------------------------------------------------------------------|----------------------------------------------------------------------------------------------------|----------------------------------------------------------------------------------------------------|----------------------------------------------------------------------------------------------------|
|                                                                                                    |                                                                                                    |                                                                                                    |                                                                                                    |
| ntidade aderent                                                                                                    | te                                                                                                    |                                                                                                    |                                                                                                    |
| ро                                                                                                    | NIF                                                                                                    | Nome                                                                                                    |                                                                                                    |
| (Selecionar)                                                                                                    | <b>v</b> ]                                                                                                    |                                                                                                    |                                                                                                    |
| Declaração de Pro<br>Máximo 7,90MB - apenas<br>Editável após a 1º gravaç                                                                                                    | e <b>ços de Mercado ( <u>&amp; Template</u> )</b><br>é permitido 1 ficheiro em formato PDF<br><b>So da janeia)</b> | Autodeclaração de cumprimento nº 4 art.28º RGIC     (Máximo 7,50MB - apenas é permitido 1 ticheiro em formato PDF)     (Editável após a 1º gravação de janeia) |                                                                                                    |
| erviço Prestado                                                                                                    | )                                                                                                    |                                                                                                    |                                                                                                    |
| aturidade entrada                                                                                                    | Maturidade saída                                                                                                   |                                                                                                    | Preço ref <sup>e</sup> no mercado                                                                                                    |
| laturidade entrada                                                                                                    | Maturidade saída                                                                                                   |                                                                                                    | Preço ref <sup>a</sup> no mercado<br>(sem IVA, C)                                                                                               |
| aturidade entrada<br>ealizado em colabor                                                                                                    | Maturidade saída<br>ação com Test Bed?                                                                             |                                                                                                    | Preço ref <sup>e</sup> no mercado<br>(sem IVA, C)<br>Valor faturado aderent                                                                     |
| aturidade entrada<br>ealizado em colabon<br>Selecionar) v                                                                                                    | Maturidade saída<br>ação com Test Bed?                                                                             |                                                                                                    | Preço rei <sup>a</sup> no mercado<br>(sam IVA, C)<br>Valor faturado aderent<br>(sam IVA, C)                                                     |
| aturidade entrada<br>ealizado em colabor.<br>(Selecionar) V<br>ealizado em colabor.                                                                                                    | Maturidade saída<br>ação com Test Bed?<br>ação com ZLT?                                                            |                                                                                                    | Preço ref <sup>a</sup> no mercado<br>(sem IVA, C)<br>Valor faturado aderent<br>(sem IVA, C)                                                     |
| aturidade entrada<br>ealizado em colabor.<br>Selecionar) V<br>ealizado em colabor.<br>Selecionar) V                                                                                                 | Maturidade saída<br>ação com Test Bed?<br>ação com ZLT?                                                            |                                                                                                    | Preço ref no mercado<br>(sam IVA, C)<br>Valor faturado aderent<br>(sam IVA, C)<br>Valor do desconto<br>(sam IVA, C)                             |
| aturidade entrada<br>ealizado em colabori<br>(Selecionar) V<br>ealizado em colabori<br>Selecionar) V<br>etor                                                                                        | Maturidade saída<br>ação com Test Bed?<br>ação com ZLT?                                                            | Categoria                                                                                                    | Preço refª no mercado<br>(sem IVA, C)<br>Valor faturado aderente<br>(sem IVA, C)<br>Valor do desconto<br>(sem IVA, C)                           |
| aturidade entrada<br>ealizado em colabor.<br>Selecionar) V<br>Selecionar) V<br>etor<br>Selecionar)                                                                                                  | Maturidade saída<br>ação com Test Bed?<br>ação com ZLT?                                                            | Categoria<br>V (Selecionar)                                                                                                    | Preço ref <sup>a</sup> no mercado (sam IVA, C) Valor faturado aderent (sam IVA, C) Valor do desconto (sam IVA, C) Valor IVA, (c) Valor IVA, (c) |
| aturidade entrada<br>ealizado em colabor.<br>Selecionar) V<br>ealizado em colabor.<br>Selecionar) V<br>etor<br>Selecionar) V<br>etor                                                                | Maturidade saída<br>ação com Test Bed?<br>ação com ZLT?                                                            | Categoria<br>(Selecionar)                                                                                                    | Preço ref <sup>a</sup> no mercado (som IVA, C) Valor faturado aderent (som IVA, C) Valor do desconto (som IVA, C) Valor IVA (C) Valor IVA (C)   |
| aturidade entrada<br>ealizado em colabor.<br>Selecionar) V<br>ealizado em colabor.<br>Selecionar) V<br>etor<br>Selecionar) Selecionar)<br>conología usada<br>Selecionar)                            | Maturidade saída<br>ação com Test Bed?<br>ação com ZLT?                                                            | Categoria<br>(Selecionar)                                                                                                    | Preço ref <sup>a</sup> no mercado (sam IVA, C) Valor faturado aderente (sam IVA, C) Valor do desconto (sam IVA, C) Valor IVA (C) Valor IVA (C)  |
| aturidade entrada<br>aalizado em colabor.<br>Selecionar) V<br>aalizado em colabor.<br>Selecionar) V<br>etor<br>Selecionar)<br>conologia usada<br>Selecionar)                                        | Maturidade saída<br>ação com Test Bed?<br>ação com ZLT?                                                            | Categoria<br>(Selecionar)                                                                                                    | Preço rel <sup>®</sup> no mercado (sem IVA, C) Valor faturado aderent (sem IVA, C) Valor do desconto (sem IVA, C) Valor IVA (C) Valor IVA (C)   |
| aturidade entrada<br>ealizado em colabor.<br>Selecionar) V<br>ealizado em colabor.<br>Selecionar) V<br>etor<br>Selecionar) V<br>etor<br>Selecionar)<br>O RTCS assinado (<br>Maximo 7. 20MB - anexos | Maturidade saída<br>ação com Test Bed?<br>ação com ZLT?<br>A pareitán 1 foncion en formato PDE                     | Categoria<br>(Selecionar)                                                                                                    | Preço ref no mercado (sem IVA, C) Valor faturado aderent (sem IVA, C) Valor do desconto (sem IVA, C) Valor IVA (C) Valor IVA (C)                |

Na janela de inserção de dados o beneficiário terá de preencher a seguinte informação:

#### Copromotores que realizam o serviço

Deverá selecionar informação relativa aos copromotores que contribuem para o serviço.

Nota: Não pode repetir copromotores.

#### Entidade aderente

- <u>Entidade Aderente</u> Adicionar o NIF e o nome da entidade aderente;
- <u>Tipo</u> Deverá escolher entre "Empresa" ou "Administração Pública".
- <u>Declaração de Preços de Mercado</u> Deverá fazer o upload da Declaração de Preços de mercado (formato PDF), de acordo com a estrutura do template disponível;
- <u>Autodeclaração de cumprimento nº 4 art. 28º RGIC</u> Deverá fazer o upload da declaração (formato PDF). Esta declaração deverá ser emitida pela entidade

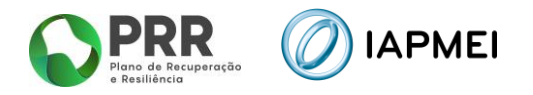

aderente nos termos do ponto 3.7 da ORIENTAÇÃO TÉCNICA N.º 1/IAPMEI/2024 – Campo obrigatório apenas se assinalar empresas.

#### Serviço Prestado

- <u>Maturidade de entrada</u> Podem ser números com casas decimais;
- <u>Maturidade de saída</u> Podem ser números com casas decimais;
- <u>Realizado em colaboração com Test Bed</u>? Deverá selecionar "Sim" ou "Não", sendo que se a resposta for "Sim" deverá identificar as Test Beds na caixa de texto "Identifique as Test Beds";
- <u>Realizado em colaboração com ZLT</u>? Deverá selecionar "Sim" ou "Não", sendo que se a resposta for "Sim" deverá identificar as entidades na caixa de texto "Identifique as entidades";

| Realizado em colaboração com Test Bed? | Identifique as Test Beds (Máximo 100 caracteres) |  |
|----------------------------------------|--------------------------------------------------|--|
| Sim 🗸                                  |                                                  |  |
| Realizado em colaboração com ZLT?      | Identifique as entidades (Máximo 100 caracteres) |  |
| Sim 🗸                                  |                                                  |  |

- <u>Setor</u> Deverá selecionar um dos setores de atividade da lista;
- <u>Categoria</u> Deverá selecionar uma das categorias do serviço prestado da lista;
- <u>Tecnologia usada</u> Deverá selecionar um dos tipos da tecnologia usada da lista;
- <u>Preço refª no mercado (sem IVA, €)</u> Deverá ser preenchido com o valor de referência no mercado para o serviço prestado, excluindo IVA (valor em €);
- <u>Valor faturado aderente (sem IVA, €)</u> Deverá ser preenchido com o valor total do documento comprovativo (fatura), excluindo IVA (valor em €);
- <u>Valor de Desconto (sem IVA, €)</u> Deverá ser preenchido o valor de desconto dos serviços prestados, excluindo IVA (valor em €);
- <u>Valor IVA</u> Deverá ser preenchido com o valor total do IVA do documento comprovativo (valor em €);
- <u>RTCS assinado</u> Deverá fazer o upload do RTCS (formato PDF), de acordo com a estrutura do template disponível. O documento deverá ser assinado digitalmente pelo(s) responsável(eis) pela realização do serviço;
- <u>Evidências</u> Deverá ser feito o upload de um ficheiro podendo este ser em formato ZIP.

Nota: Todos os ficheiros referidos não devem, individualmente, exceder 7,90 MB.

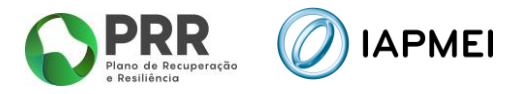

Após todos os campos terem sido preenchidos, o beneficiário deverá carregar no botão Gravar sendo que o RTCS só fica efetivamente criado/adicionado caso todos os campos estejam corretamente preenchidos.

A cada RTCS criado é atribuído um Código Serviço de forma automática.

#### 1.4 AÇÕES DE DINAMIZAÇÃO DO DIH

O preenchimento das Ações de dinamização do DIH pode ser efetuado por fases, bastando para isso que o beneficiário selecione o botão <u>+ Adicionar</u> sempre que seja necessário acrescentar uma Ação de dinamização do DIH.

Esta operação abre uma janela na qual o beneficiário deverá preencher os respetivos dados.

<u>Nota</u> – Deverá clicar no botão Gravar de modo a permitir o upload dos vários elementos solicitados.

| Ação de dinamização do DIH                                                                                                    |    |                                | ×                |
|----------------------------------------------------------------------------------------------------|----|--------------------------------|------------------|
| Copromotor organizador<br>(Selecionar)                                                                                                    |    |                                | ~                |
| Coorganizadores (se aplicatval) 💽                                                                                                    |    |                                |                  |
| NIF/Nome                                                                                                    |    |                                |                  |
| (Selecionar)                                                                                                    |    |                                | ~                |
|                                                                                                    |    |                                |                  |
| Evento                                                                                                    |    |                                |                  |
| Data (dd-mm-aaaa) Nome do evento                                                                                                    |    |                                |                  |
|                                                                                                    |    | Audiância alus / Repoliciónica |                  |
| Breve desonção do evento (Maxmo 250 caracteres)                                                                                                 |    | Audiencia aivo / Benericianos  |                  |
| Setor atividade relacionado                                                                                                    | 10 | Categoria serviço relacionado  |                  |
| (Selecionar)                                                                                                    | ~  | (Selecionar)                   | ~                |
| Nº participantes Nº entidades participante                                                                                                    | 15 | Website do evento              |                  |
|                                                                                                    |    |                                |                  |
| Lista de participantes e entidades<br>(Máximo 7.30MB - apenas é permitido 1 ficheiro em formato PDF)<br>(Editável após e 1º graveção da janela) |    |                                |                  |
|                                                                                                    |    | Fe                             | achar sem gravar |

Na janela de inserção de dados, o beneficiário terá de preencher a seguinte informação:

#### Copromotor organizador

Deverá selecionar informação relativa ao copromotor que contribui para a ação.

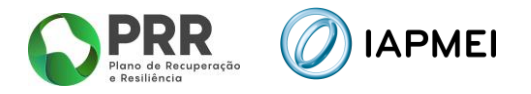

#### Coorganizador (opcional)

 <u>Deverá selecionar informação relativa ao(s) copromotor(es) que contribui(ram) para</u> <u>a ação.</u>

Nota: Não pode repetir copromotores.

<u>Evento</u>

- <u>Data</u> Deverá selecionar a data do Evento;
- <u>Nome do evento</u> Deverá ser adicionado o nome do Evento;
- <u>Breve descrição do evento</u> Deverá ser feita uma breve descrição do evento (máximo de 250 caracteres);
- <u>Audiência alvo/ Beneficiários</u> Deverão ser indicados a Audiência alvo/beneficiários do Evento;
- <u>Setor atividade relacionado</u> Deverá selecionar uma das hipóteses da lista;
- <u>Categoria serviço relacionado</u> Deverá selecionar uma das hipóteses da lista;
- <u>Nº participantes</u> Deverá indicar o número de participantes no Evento;
- <u>Nº entidades participantes</u> Deverão ser adicionados o número de entidades participantes no Evento;
- <u>Website do evento</u> Deverá ser adicionado o link do evento;
- <u>Lista de participantes e entidades</u> Deverá fazer o upload da lista de participantes e entidades do evento (formato PDF).

Após todos os campos terem sido preenchidos, o beneficiário deverá carregar no botão Gravar sendo que a Ação de dinamização do DIH só fica efetivamente criado/adicionado caso todos os campos estejam corretamente preenchidos.

Após a criação de todo(s) o(s) RTCS(s) e Ações de dinamização do DIH que pretende submeter no relatório, o beneficiário deverá clicar no botão restão corretamente preenchidos. No caso de existir algum erro, são identificados os campos para correção.

Se o relatório não apresentar erros, poderá efetuar a gravação no botão 🕒 Gravar

Após esta operação, poderá efetuar a submissão do relatório no botão 🛛 🙋 Submeter

Após submissão, o beneficiário poderá extrair em formato PDF uma cópia do Relatório de Progresso.

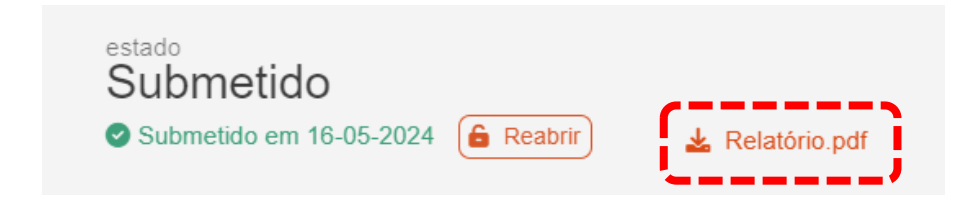

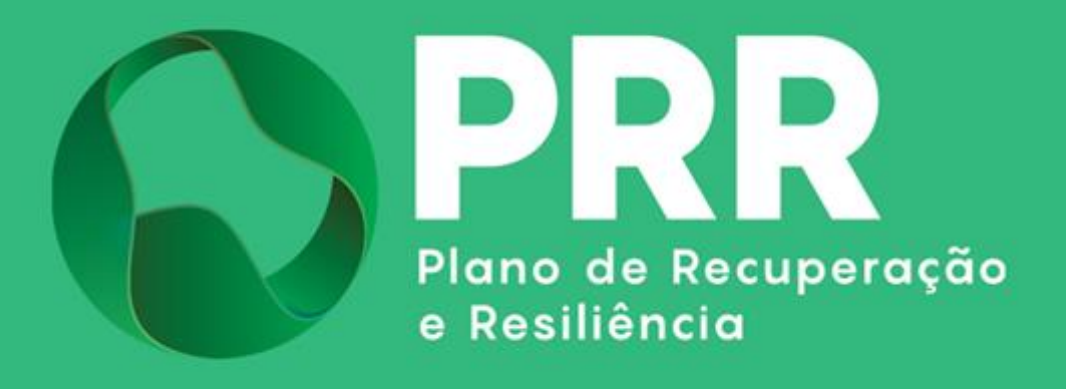

IAPMEI - Agência para a Competitividade e Inovação www.iapmei.pt